Default

| COLLABORATORS |         |               |           |
|---------------|---------|---------------|-----------|
|               |         |               |           |
|               | TITLE : |               |           |
|               |         |               |           |
|               | Default |               |           |
|               |         |               |           |
| ACTION        | NAME    | DATE          | SIGNATURE |
|               |         |               |           |
|               |         |               |           |
| WRITTEN BY    |         | July 10, 2022 |           |
|               |         |               |           |

| REVISION HISTORY |      |             |      |
|------------------|------|-------------|------|
|                  |      |             |      |
| NUMBER           | DATE | DESCRIPTION | NAME |
|                  |      |             |      |
|                  |      |             |      |
|                  |      |             |      |

## Contents

#### 1 Default

| 1.1  | Inhalt             | <br>1  |
|------|--------------------|--------|
| 1.2  | AlleFunktionen     | <br>2  |
| 1.3  | Aufnahme           | <br>2  |
| 1.4  | Diskmix            | <br>4  |
| 1.5  | Fehler             | <br>4  |
| 1.6  | Funkt.Hauptfenster | <br>7  |
| 1.7  | Funkt.Mixer        | <br>8  |
| 1.8  | Funkt.Toolbox      | <br>8  |
| 1.9  | Installation       | <br>8  |
| 1.10 | Kurzanleitung      | <br>8  |
| 1.11 | Funkt.Menü         | <br>9  |
| 1.12 | Monitor            | <br>10 |
| 1.13 | Open               | <br>10 |
| 1.14 | Save               | <br>11 |
| 1.15 | Rechtliches        | <br>11 |
| 1.16 | Systemanforderung  | <br>11 |
| 1.17 | Tips+Tricks        | <br>12 |
| 1.18 | Toolbox            | <br>12 |
| 1.19 | Transport          | <br>14 |
| 1.20 | Wiedergabe         | <br>14 |
| 1.21 | Play2              | <br>15 |
| 1.22 | Play4              | <br>15 |
| 1.23 | Play8              | <br>16 |
| 1.24 | Registrierung      | <br>17 |

1

## **Chapter 1**

# Default

1.1 Inhalt

MULTITRACK RECORDING SYSTEM V2

Copyright © A.Sprenger 1997-2000 Systemanforderung Installation Kurzanleitung zum schnellen Ausprobieren Rechtliches Registrierung Aufnahme Sampler-Monitor Projekt sichern Wiedergabe Projekt laden 2-Kanal-Prozessor-Wiedergabe 4-Kanal-DMA-Wiedergabe 8-Kanal-DMA-Wiedergabe 8-Kanal-Mixer 8-Kanal-Diskmix Transportkontrolle

Toolbox

Songlänge

Songzeit

Merge-Funktion

Export

Import

Import-AIFF

Alle Funktionen

Menü

Fenster

Hauptfenster

Toolbox

Mixer

Tips und Tricks

Arbeiten mit mehr als acht Spuren

Einfügen von Trackermodulen

Fehlererklärung

## 1.2 AlleFunktionen

Menüfunktionen Fensterfunktionen

Hauptfenster

Toolbox

8-Spur-Stereo-Mixer

## 1.3 Aufnahme

Aufnahme ------MTRS stellt vier Aufnahmeroutinen zur Verfügung: \* MODE 1 = Aufnahme \* MODE 2 = Aufnahme + Wiedergabe (Full Duplex) \* MODE 3 = Aufnahme + Wiedergabe von zwei Spuren (Full Duplex) \* MODE 4 = Aufnahme + Wiedergabe von drei Spuren (Full Duplex)

Dabei gilt, dass "MODE 1" die geringste und "MODE 4" die höchste Rechenzeit benötigt. Somit ist es wichtig, dass vor Aufnahmebeginn der optimale Modus gewählt wird, um die höchstmögliche Samplingfrequenz zu erreichen. Es ist z.B. nicht sinnvoll, bei Aufnahme und Wiedergabe von je einer Spur "MODE 4" zu wählen, sondern "MODE 2". Auch bei mehrspurigen Projekten ist es nicht immer notwendig, alle Spuren zur Aufnahme wiederzugeben. Oft reicht es aus, die einzelnen Spuren zur "Rythmusspur" im "MODUS 2" aufzunehmen. Somit können Projekte mit höherer Samplingfrequenz bzw. besserer Qualität erstellt werden.

Haben Sie den optimalen Aufnahmemodus im Hauptfenster eingestellt, weisen Sie bitte den Aufnahme- und Wiedergabekanälen die gewünschten Spuren zu. Gehen Sie dazu mit der Maus auf "RECORD >> TRACK 1" im Hauptfenster und klicken so lange, bis die gewünschte Spurnummer erscheint. Verfahren Sie so auch mit "PLAY 1 >>" bis "PLAY 4 >>", je nach Aufnahmemodus. "RECORD >>" gilt dabei als Hauptschalter mit höchster Priorität. MTRS prüft automatisch, dass keine Überschneidungen entstehen. Wird beispielsweise "RECORD >>" von "TRACK 1" auf "TRACK 2" gestellt, so ändert sich "PLAY 1 >>" von "TRACK 2" auf "TRACK 1", sofern diese Spur nicht durch andere Wiedergabekanäle belegt ist.

Besitzen Sie einen Digitalisierer mit eingebautem Mikrophon, können Sie es im Hauptfenster durch Anwahl von "MIC ON" einschalten. (Bsp. Aegis High-Speed-Sampler)

Wählen Sie nun mittels "CHAN L" oder "CHAN R", ob Sie vom linken oder rechten Kanal aufnehmen wollen, sofern Sie einen Stereo-Digitalisierer besitzen.

Starten Sie jetzt den Samplermonitor

Ist Ihre Aufnahme die erste eines Projektes, geben Sie bitte im Feld "SONG NAME" des Hauptfensters einen Namen für Ihr MTRS-Projekt ein.

Soll die Aufnahme in eine vorhandene Spur eingefügt werden (Insertschnitt), so achten Sie darauf, dass sich der Counter an korrekter Position befindet und die Aufnahme rechtzeitig mit der rechten Maustaste abgebrochen wird.

Wählen Sie bitte im Hauptfenster "REC" an.

(oder Menu "Transport/Aufnahme")

Im folgenden Requester müssen Sie entscheiden, ob ein Interrupttest durchgeführt werden soll ("JA") oder nicht ("NEIN"). Durch Auswahl von "ABBRECHEN" wird die Aufnahme beendet.

MTRS führt während der Aufnahme zwei Tests durch. Zum Einen wird geprüft, ob Ihr Prozessor und Ihre Festplatte schnell genug sind, die vorgegebene Samplingrate zu bewältigen. Dieser Test wird immer durchgeführt. Zum Anderen wird das Timing der Interrupts getestet. Damit wird sichergestellt, dass während der Aufnahme keine Verzerrungen auftreten bzw. der Takt der Samplingfrequenz genau eingehalten wird. Allerdings begrenzt dieser Test die maximale Samplingrate. Es ist empfehlenswert, den Test bei langsamen Prozessoren abzuschalten (MC 68000).

Nach dem Schließen des Requesters geht MTRS in den "Wait-Status". Dazu wird das Multitasking abgeschaltet, der Bildschirm blau gefärbt und in den Digitalisierer eingespeißte Audiosignale über die Tonkanäle des Amigas ausgegeben.

Die Aufnahme kann nun jederzeit durch drücken der linken Maustaste gestartet werden.

Möchten Sie die Aufnahme beenden, drücken Sie bitte die rechte Maustaste.

## 1.4 Diskmix

Öffnen Sie bitte das "8-Spur Stereo Mixer"-Fenster im Menü "Fenster". Wählen Sie im Bereich "MIXING TO DISK" die Taste "DISK" an. Geben Sie im Requester einen Namen für Ihr neues MTRS-Projekt ein und drücken die Taste "AUFNAHME". Alle Spuren des aktuellen Projektes werden nach den Einstellungen im Mixerfenster gemischt und auf Festplatte gespeichert. In der Fortschrittsanzeige des Haupfensters kann die aktuelle Position abgelesen werden. Haben Sie den Stereo-Modus im Mixerfenster aktiviert, wird ein Stereoprojekt (Spur1+2) erstellt, anderenfalls ein Monoprojekt (Spur1).

## 1.5 Fehler

Fehlerbeschreibung

MTRS informiert Sie mittels eines Requesters über aufgetretene Fehler. Hier eine kurze Beschreibung:

Meldungen

| mögliche Ursachen

1 DOS: Fehler beim lesen der Datei | - Datei defekt (Fehler "Read"-Funktion der | - Lesevorgang unterbrochen | - Multitasking wurde abgeschaltet DOS.Library) \_\_\_\_\_ DOS: Fehlerhafte Datei | - Datei defekt (Fehler "Read"-Funktion der DOS.Library) DOS: Fehler beim schreiben der | - Datei defekt | - fehlerhaftes Speichermedium Datei | - fehlerhafte Formatierung (Fehler "Write"-Funktion der | - Multitasking wurde abgeschaltet DOS.Library) \_\_\_\_\_ DOS: Datei ist nicht zu öffnen | - Datei existiert nicht (Fehler "Open"-Funktion der | - fehlerhafte Pfad- oder Dateiangabe DOS.Library) \_\_\_\_\_ Exec: Graphics.library V36 nicht | - alte Kickstartversion gefunden | - Systemfehler, da (Fehler "OpenLibrary"-Funktion | Graphics.library im ROM steht der EXEC.Library) ------Exec: Gadtools.library V36 nicht | - alte Kickstartversion | - Systemfehler, da gefunden (Fehler "OpenLibrary"-Funktion | Gadtools.library im ROM steht der EXEC.Library) \_\_\_\_\_ \_\_\_\_\_ Exec: Asl.library nicht | - alte Kickstartversion | - Asl.library befindet sich nicht gefunden (Fehler "OpenLibrary"-Funktion | im LIBS-Verzeichnis der EXEC.Library) \_\_\_\_\_ \_\_\_\_\_ Exec: Diskfont.library nicht gefunden | - Diskfont.library befindet sich (Fehler "OpenLibrary"-Funktion | nicht im LIBS-Verzeichnis der EXEC.Library) \_\_\_\_\_ Exec: Kein Fast-Speicher mehr ! | - Speicher durch andere Programme (Fehler "AllocMem"-Funktion | belegt | - Computer besitzt zu wenig der EXEC.Library) | Fast-Ram \_\_\_\_\_ \_\_\_\_\_ Exec: Kein Chip-Speicher mehr ! | - Speicher durch andere Programme (Fehler "AllocMem"-Funktion | belegt der EXEC.Library) | - Computer besitzt zu wenig | Chip-Ram \_\_\_\_\_ Intuition: Screen nicht zu | - Speicherplatzmangel (Chip-Ram) öffnen | - zu viele Bitplanes (Farben) \_\_\_\_\_ Intuition: Fehler VisualInfo | - ???? \_\_\_\_\_ Intuition: Fehler Gadgets | - Speicherplatzmangel (Strukturen | konnten nicht erstellt werden)

| Intuition: Konnte Window nicht<br>öffnen                                                                                                    | – Speicherplatzmangel (Chip-Ram)<br>  – Fenster zu groß für Screen                                                                                                    |
|----------------------------------------------------------------------------------------------------|----------------------------------------------------------------------------------------------------|
| MTRS: Keine MTRS-Datei                                                                                                    | - unbekannte Datei                                                                                                    |
| MTRS: Unbekannte MTRS-Version                                                                                                    | - neue Projektversion + alte Pro-<br>  grammversion                                                                                                    |
| MTRS: Keine Original-Datei                                                                                                    | - Projektdatei wurde unautorisiert<br>  verändert (wird von MTRS nicht<br>  akzeptiert !)                                                                             |
| MTRS: Computer oder Festplatte<br>ist zu langsam für diese<br>Samplingfrequenz                                                                | - Rechenleistung des Prozessors<br>  ist zu gering<br>  - Datentransfer von/zur Festplatte<br>  zu langsam                                                            |
| MTRS: Konnte MTRS-Font6 nicht<br>finden                                                                                                    | - MTRS-Font6 befindet sich nicht<br>  im Fontverzeichnis                                                                                                    |
| MTRS: Konnte MTRS-Font13 nicht<br>finden                                                                                                    | - MTRS-Font13 befindet sich nicht<br>  im Fontverzeichnis                                                                                                    |
| MTRS: >HDR:< ist nicht<br>angemeldet !                                                                                                    | <pre>  - "HDR" befindet sich nicht in der<br/>Liste der angemeldeten Geräte<br/>(siehe DOS-Benutzerhandbuch:<br/>"ASSIGN")<br/>  - ab MTRS V1.6 nicht notwendig</pre> |
| MTRS: Player V1.4 nicht gefunden                                                                                                    | <pre>  - Player-Programm befindet sich   nicht im MTRS-Verzeichnis</pre>                                                                                              |
| MTRS: Audio-Kanäle sind nicht<br>verfügbar !                                                                                                  | - Audiokanäle wurden durch ein<br>  anderes Progamm belegt<br>  - Audiokanäle wurden durch MTRS<br>  freigegeben (Menü Projekt/Audio-<br>  kanäle)                    |
| MTRS: Fehler unbekannt<br>(audio.device)                                                                                                    | – ????<br>                                                                                                    |
| MTRS: MTRS ist bereits<br>gestartet !                                                                                                    | - MTRS kann nicht mehrfach ge-<br>  startet werden                                                                                                    |
| MTRS: Dateipfad ist zu lang                                                                                                    | <pre>  - Pfadlänge (Pfadname[n]+Dateiname)<br/>  übersteigt reservierten Speicher-<br/>  platz<br/>  (Fehler dürfte eigentlich nicht<br/>  auftreten)</pre>           |
| MTRS: Datei existiert bereits                                                                                                    | – alles gesagt !                                                                                                    |
| MTRS: Es sind im Wiedergabe-<br>Modus keine Zugriffe auf<br>Speichermedien möglich. Bitte<br>Wiedergabe abbrechen und Vorgang<br>wiederholen. | - da MTRS Sampledateien direkt von<br>  Festplatte abspielt, sind andere<br>  Zugriffe nicht möglich<br> <br>                                                         |

```
_____
TOOLBOX: Fehlerhafte INFO-Datei | - INF-Datei defekt oder wurde
                       | unvollständig gespeichert ?!
_____
TOOLBOX: Konnte leere INFO- | - Datei von anderem Programm in
Datei nicht löschen ! | Arbeit ?!
_____
MTRS: Konnte Programmein- | - Speicherplatzmangel
stellungen nicht sichern !
                        MTRS: Konnte Programmein- | - MTRS.prefs im Verzeichnis "S:"
stellungen (MTRS.prefs) nicht | nicht vorhanden
                       | – Datei defekt
laden !
_____
                                    _____
MTRS: Es sind keine
                       | - leeres Projekt
Audio-Spuren vorhanden
                       _____
MTRS: Nicht genügend Speicher | - siehe "Intuition: Konnte Window
                       | nicht öffnen"
um Fenster zu öffnen
```

\_\_\_\_\_

## 1.6 Funkt.Hauptfenster

Hauptfenster

| STOP          | _ | beendet Wiedergabe                              |
|---------------|---|-------------------------------------------------|
| START         | _ | beginnt Wiedergabe an Position Null             |
| PLAY          | _ | beginnt Wiedergabe an aktueller Position        |
| REW           | _ | erniedrigt Position                             |
| FFW           | _ | erhöht Position                                 |
| REC           | _ | startet Aufnahmevorgang                         |
| MODE 1 - 4    | _ | wählt Aufnahmemodus                             |
| RECORD >>     | _ | wählt Aufnahmespur                              |
| PLAY 1 - 3 >> | _ | wählt Wiedergabespur                            |
| MIC ON/OFF    | _ | schaltet Samplermikro an / aus                  |
| CHAN L/R      | _ | schaltet Samplerkanal um                        |
| PERIODE       | _ | setzt Samplezyklus                              |
| FREQUENCE     | _ | setzt Samplefrequenz                            |
| MONITOR       | _ | startet Samplermonitor                          |
| REC_VOL       | _ | einstellen der Mithörlautstärke bei Aufnahme    |
| PLAY_VOL      | _ | einstellen der Wiedergabelautstärke in Mode 2/4 |
| DMA/PROZESSOR | _ | Anzeige DMA- oder Prozessorwiedergabe           |
| PLAY 2 - 8    | _ | einstellen der Wiedergaberoutine                |
| HQ ON/OFF     | _ | Multitasking an/aus                             |
| FILTER ON/OFF | _ | Hardwaretiefpassfilter an/aus                   |
| SYS-INFO      | _ | Hardwarekonfiguration + max. Wiedergabefrequenz |
| CHANNEL 1-8   | _ | Kanäle 1-8 ein-/ausschalten                     |
| OPEN          | _ | öffnet MTRS-Projekt                             |
| SAVE          | _ | sichert projektspezivische Einstellungen        |
| SONGNAME      | _ | beinhaltet Projektname                          |

## 1.7 Funkt.Mixer

```
Mixerfenster

PANORAMA 1 - 8 - stellt die Position der Spur im Stereobild ein

VOLUME 1 - 8 - setzt die Lautstärke für jede Spur

MIXVOL % - setzt die Mischlautstärke

STEREO - Häkchen = Stereo / kein Häkchen = Mono

TEST - Häkchen = Wiedergabetest aktiv

FREQ/2 - Häkchen = Resample aktiv

MIXING TO DISK - startet den Diskmix

MASTER L - R - setzt Endlautstärke für linken und rechten Kanal
```

## 1.8 Funkt.Toolbox

Toolboxfenster

| SONG END         | _ | Endposition in Bytes                           |
|------------------|---|------------------------------------------------|
| SONG TIME        | _ | Spielzeit in Stunden,Minuten,Sekunden          |
| MEM 1 - 4        | _ | setzt gespeicherte Positionen                  |
| SET (1 - 4)      | _ | speichert Positionen                           |
| START            | _ | Anfang des zu exportierenden Bereiches         |
| END              | _ | Ende des zu exportierenden Bereiches           |
| SET (START)      | _ | speichert Anfangsposition                      |
| SET (END)        | _ | speichert Endposition                          |
| Textfeld (START) | _ | Anfangsposition kann direkt eingegeben werden  |
| Textfeld (END)   | _ | Endposition kann direkt eingegeben werden      |
| SAMPLE LEN       | _ | Länge des zu exportierenden Bereiches in Bytes |
| TRACK LEN        | _ | Länge der aktuellen Spur in Bytes              |
| SELECT           | _ | stellt aktuelle Spur ein                       |
| EXPORT           | _ | startet den Export- und Konvertierungsvorgang  |
| IMPORT           | _ | startet den Importvorgang                      |

## 1.9 Installation

Die Installation von MTRS ist sehr einfach. Klicken Sie bitte das Install-MTRS-Icon an.

## 1.10 Kurzanleitung

Lesen Sie zuvor bitte Installation.

Ist Ihr Sampler installiert und genügend freie Kapazität auf Ihrer Festplatte vorhanden, können Sie MTRS starten. Geben Sie nun im Feld "SONG-NAME" des Hauptfensters einen Namen für Ihr MTRS-Projekt ein. Belassen Sie bitte die Samplefrequenz vorerst auf dem eingestellten Wert. Somit ist sichergestellt, dass Ihr Prozessor den Aufnahmevorgang nicht abbricht. Wählen Sie im Hauptfenster Record-"MODE 1" und stellen "RECORD >>" auf "TRACK 1". Möchten Sie über Mikrophon aufnehmen und besitzen einen entsprechenden Sampler, so stellen Sie bitte "MIC" auf "ON". Starten Sie den Sampler-Monitor . (Hauptfenster "MONITOR"; Menü "Fenster/Sampler Monitor"; Tastenkombination "links AMIGA + A") Stellen Sie bitte Ihren Sampler so ein, dass bei lauten Passagen keine Übersteuerungen auftreten. Nach Betätigen der linken Maustaste wird das Fenster geschlossen. Wählen Sie bitte "REC" an (oder Menu "Transport/Aufnahme"). Es öffnet sich ein Requester, das Sie bitte vorerst mit "Nein" beenden. Jetzt werden in den Sampler eingespeißte Audiosignale über die Tonkanäle Ihres Amigas hörbar und der Bildschirm färbt sich blau. Die Aufnahme kann durch drücken der linken Maustaste gestartet werden. Mit der rechten Maustaste wird die Aufnahme beendet.

Wählen Sie nun Record-"MODE 2" und stellen "RECORD >>" auf "TRACK 2". "PLAY 1 >>" wird automatisch auf "TRACK 1" gestellt. Starten Sie den Aufnahmevorgang erneut. Während die zweite Aufnahme (TRACK 2) läuft, wird die erste Aufnahme (TRACK 1) wiedergegeben (FULL-DUPLEX).

Ich hoffe, Sie haben einen kurzen Einblick in die Leistungsfähigkeiten von MTRS erhalten.

## 1.11 Funkt.Menü

| Menü    | Menüpunkt                        | Funktion                                                                                                    |
|---------|----------------------------------|----------------------------------------------------------------------------------------------------|
| Projekt | Öffne MTRS-Projekt<br>           | öffnet MTRS-Projekt<br>                                                                                                    |
|         | Sichere MTRS-Projekt<br> <br>    | sichert projektspezivische<br>  Einstellungen<br>                                                                           |
|         | Information System<br> <br> <br> | informiert Sie über die Hard-<br>  warekonfiguration Ihres Com-<br>  puters und die maximale<br>  Wiedergabefrequenz        |
|         | Information Autor<br>            | meine Adresse                                                                                                    |
|         | Bildschirm - Modus<br> <br>      | einstellen der Bildschirm-<br>  auflösung<br>                                                                               |
|         | Audio Kanäle<br> <br> <br>       | <ul> <li>Häkchen= Audiokanäle durch</li> <li>MTRS belegt</li> <li>kein Häkchen= Audiokanäle</li> <li>freigegeben</li> </ul> |

Default

|           | Beenden<br>                    | beendet nach Sicherheitsabfrage<br>  das Programm                                                                       |
|-----------|--------------------------------|----------------------------------------------------------------------------------------------------|
| Transport | Wiederg. 4/8-Mix<br> <br> <br> | startet die Wiedergabe an aktu-<br>  eller Position im Vier- oder<br>  Achtkanalmodus, einstellbar im<br>  Hauptfenster |
|           | Wiederg. 2 Prozessor<br> <br>  | startet die Wiedergabe an aktu-<br>  eller Position im Zweikanalmodus<br>                                               |
|           | Stop                           | beendet die Wiedergabe                                                                                                  |
|           | Aufnahme                       | startet den Aufnahmevorgang                                                                                             |
|           | '<br>  Frequenz<br>            | setzt vorgegebene Frequenzwerte                                                                                         |
| Fenster   | ToolBox                        | öffnet das Toolboxfenster                                                                                               |
|           | Sampler Monitor                | startet Samplermonitor                                                                                                  |
|           | 8-Spur-Stereo-Mixer            | öffnet das Mixerfenster                                                                                                 |

## 1.12 Monitor

(Haupfenster "MONITOR" Menü "Fenster/SamplerMonitor" Tastenkombination: links Amiga + A)

Es öffnet sich ein Fenster, das in einen linken Bereich (für den linken Kanal) und in einen rechten Bereich (für den rechten Kanal) geteilt ist. Die Samplerabtastung erfolgt mit 44,1 khz in Stereo. Die graphische Darstellung erfolgt in Echtzeit. Stellen Sie nun Ihr Samplersignal so ein, daß nur wenige Berührungen mit der oberen und unteren Linie (MAX) stattfinden. Somit wird eine Übersteuerung vermieden. Sie können die Einstellung natürlich auch per Gehör vornehmen. Drücken Sie die rechte Maustaste, wird die graphische Darstellung "eingefroren". Mit der linken Maustaste wird das Fenster geschlossen.

## 1.13 Open

(Tastenkombination: links Amiga + 0)

Wählen Sie bitte im Menü "Projekt" den Menüpunkt "Öffne MTRS-Projekt" oder im Hauptfenster das Gadget "OPEN" an. Zur besseren Übersicht werden im Dateirequester nur Verzeichnisse und Dateien mit der Endung ".MTRS" ausgegeben. Haben Sie Ihr Projekt gewählt, betätigen Sie bitte "Öffnen". Das Programm prüft, ob es sich bei der Datei um ein MTRS-Projekt handelt. Die Version des Projektes wird in der Bildschirmtitelzeile angegeben.

## 1.14 Save

(Tastenkombination: links Amiga + S)

Diese Funktion sichert alle projektspezivischen Einstellungen. Sie wird bei jeder Aufnahme automatisch aufgerufen. Haben Sie jedoch nachträglich Parameter verändert, so wählen Sie bitte im Menü "Projekt" den Menüpunkt "Sichere MTRS-Projekt" bzw. das Gadget "SAVE" im Hauptfenster an.

## 1.15 Rechtliches

Rechtliches

MTRS\_V2 DEMO:

- > alle Rechte liegen beim Autor !
- > für event. auftretende Schäden kann keine Haftung übernommen werden
- > darf als komplettes Programmpaket frei kopiert werden
  zum Programmpaket gehören:
  - MTRS\_V2 DEMO
  - Anleitung
  - Installer-Script
- > Vervielfältigung und Verteilung auf CD-Roms, Disketten, im Internet etc. ist erlaubt und sehr erwünscht

MTRS\_V2 Vollversion:

- > alle Rechte liegen beim Autor !
- > für event. auftretende Schäden am System kann keine Haftung übernommen werden !
- > von der Vollversion MTRS V2 darf eine Sicherheitskopie angefertigt werden
- > Weitergabe an Dritte sowie unerlaubte Vervielfältigung und Verkauf jeder Art ist untersagt und führt zur Anzeige !!!

#### 1.16 Systemanforderung

Mindestanforderung:

- AMIGA 500
- Festplatte
- 8-Bit SoundSampler für Centronics-Schnittstelle

- 1 MByte Ram
- Kickstart 2.0

Empfohlen wird:

- mind. ECS-Amiga
- schnelle Festplatte
- mind. 68020-Prozessor
- mehr Ram
- Kickstart 3.1

## 1.17 Tips+Tricks

TIPS & TRICKS

Arbeiten mit mehr als acht Spuren

MTRS bietet durch Ausnutzung des "PING-PONG-Effektes" die Möglichkeit, mehr als acht Spuren wiederzugeben. Haben Sie alle acht Spuren erstellt und abgemischt, starten Sie den Diskmix. Es wird ein neues Projekt mit zwei Spuren erstellt, welche alle acht Spuren enthalten. So haben Sie wieder sechs Spuren zur Verfügung. Diesen Vorgang können Sie mehrmals wiederholen und somit Projekte mit zwanzig und mehr Stimmen erstellen. Beachten Sie bitte, dass bei jedem Mix Qualitätseinbußen auftreten. Es ist zu empfehlen, den Vorgang nicht mehr als dreimal zu wiederholen.

Einfügen von Trackermodulen

Um Trackermodule mit MTRS weiterzubearbeiten, muss das Modul als 8-Bit AIFF-Stereo/Mono-Sample vorliegen. Es giebt verschiedene Tracker, die diese Möglichkeit bieten. Ich arbeite mit "OKTAMED SOUNDSTUDIO". Haben Sie ein Song mit "OKTAMED SOUNDSTUDIO" erstellt, wählen Sie bitte unter Menü "Einstellungen" den Menüpunkt "Mischroutine" an und stellen "Disk 8-bit" ein. Starten Sie jetzt die Wiedergabe. Im Requester geben Sie bitte einen Namen ein. Wichtig ist, dass Sie das Format AIFF 8-bit wählen. Haben Sie Ihren Song auf Festplatte gebannt, starten Sie bitte MTRS, öffnen das Toolboxfenster und klicken "IMPORT" an. Wählen Sie im Requester Ihren im AIFF-Format gespeicherten Song und klicken "Import" an. MTRS erstellt nun ein neues Projekt mit Ihrem Song.

### 1.18 Toolbox

(Tastenkombination: links Amiga + T)

Wählen Sie bitte im Menü "Fenster" den Menüpunkt "Tool Box" an. Das Toolbox-Fenster teilt sich in die Bereiche "FLAGS" und "SAMPLE CONVERT".

> FLAGS:

Im Feld "SONG END" wird die Bytegröße der längsten Spur angezeigt. Ist der Wert der Fortschrittsanzeige des Hauptfensters identisch mit dem Wert in "SONG END", so befinden Sie sich am Ende des Projektes. Das darunterliegende Feld "SONG TIME" giebt die Spieldauer des Projektes in Stunden, Minuten und Sekunden an. Sie ist abhängig von der Projektlänge und der Wiedergaberate. Erhöhen sie beispielsweise die Wiedergabefrequenz, verkürzt sich die Spieldauer. Die Felder "MEM 1" bis "MEM 4" speichern Positionen des Projektes. So können Sie wichtige Stellen schnell wiederfinden. "MEM 1" bis "MEM 4" arbeiten identisch. Durch anklicken der "SET"-Taste wird die aktuelle Position gespeichert und im danebenliegenden Feld angezeigt (auch während der Wiedergabe möglich). Klicken Sie "MEM" an, wird die gespeicherte Position übernommen.

> CONVERT:

Hier können Spuren teilweise oder komplett exportiert, von Sampleeditoren nachbearbeitet und wieder eingefügt werden. Geben Sie bitte im "START"-Feld die Startposition und im "END"-Feld die Endposition ein. Der Bereich dazwischen entspricht der Länge des zu exportierenden Bereiches und wird in "SAMPLE LEN" angezeigt. Die Eingabe der Start- und Endpositionen kann direkt durch Eingabe der entsprechenden Werte oder durch Anwahl der "SET"-Taste erfolgen (auch während der Wiedergabe möglich). Wichtig ist auch die Angabe der Spur, aus welcher ein Ausschnitt exportiert werden soll. Gehen Sie dazu bitte zum Feld "Select" und wählen so lange "TRACK" an, bis die gewünschte Spurnummer erscheint. Die Länge der aktuellen Spur wird im Feld "TRACK LEN" angezeigt. Betätigen Sie nun die Taste "EXPORT". Im Requester können Sie jetzt einen Namen für Ihr Sample eingeben. Drücken Sie "EXPORT" im Requester, wird das Sample im "8SVX"-Format gesichert. Gleichzeitig legt MTRS eine INFO-Datei in Form einer Listendatei an, in welcher alle Informationen gesichert werden. Löschen Sie diese Datei niemals ! Sie wird automatisch nach dem Importieren des letzten Listeneintrages entfernt.

Haben Sie Ihr Sample bearbeitet, können Sie es durch anklicken der "IMPORT"-Taste in das Projekt einfügen. Wählen Sie im Requester Ihr Sample aus und drücken "IMPORT". MTRS überprüft nun, ob Ihr Sample in der INFO-Datei des Projektes eingetragen ist. Wenn alles in Ordnung ist, wird Ihr Sample an korrekter Position eingefügt. Hat Ihr Sample keinen Listeneintrag, fragt Sie MTRS, ob Sie es an vorgegebener Position (Angaben im Toolboxfenster) einfügen wollen. Achtung: Bereich wird durch neue Sampledaten überschrieben !

Handelt es sich bei der Sampledatei um ein "AIFF"-Format, wird ein neues Projekt angelegt. Sie können AIFF-Samples nur als komplette Tracks importieren. Bei einem MONO-Sample wird Track1, bei einem STEREO-Sample Track1+2 gewählt.

## 1.19 Transport

Die Transportkontrolle wurde einem Tonbandgerät nachempfunden und stellt die Funktionen STOP, START, PLAY, REW, FFW und REC zur Verfügung.

- STOP durch Anwahl mit der Maus wird eine laufende Wiedergabe unterbrochen ( Menü "Transport/Stop" ; Tastenkombination: links Amiga+E)
- START durch Anwahl mit der Maus beginnt die Wiedergabe von vorn
- PLAY durch Anwahl mit der Maus wird die Wiedergabe an der aktuellen Position fortgesetzt ( Menü "Transport/Wiedergabe MODE 4/8-Mix oder Wiedergabe MODE 2 Prozessor" ; Tastenkombination: links Amiga+0 oder links Amiga+1)
- REW durch Anwahl mit der Maus wird der Counter zurückgezählt ( entspricht dem Zurückspulen beim Tonband )
   bei 8-Kanal-Wiedergabe keine Funktion
- FFW durch Anwahl mit der Maus wird der Counter weitergezählt ( entspricht dem Vorspulen beim Tonband )
   bei 8-Kanal-Wiedergabe keine Funktion
- REC durch Anwahl mit der Maus wird die Aufnahme gestartet

#### 1.20 Wiedergabe

#### Wiedergabe

Die drei Wiedergaberoutinen können im Hauptfenster durch anklicken von "PLAY 4", "PLAY 8" oder "PLAY 2" ausgewählt werden. (Menu "Transport/Play 4/8-Mix" oder "Transport/Play 2 Prozessor) Mit "HQ ON" können Sie das Multitasking während der Wiedergabe abschalten. Dadurch wird die Wiedergabe nicht durch andere Prozesse gestört und es ist eine etwas höhere Ausbeute der Samplingrate möglich. Bei "PLAY 2" wird das Multitasking grundsätzlich abgeschaltet, da es sich um eine Prozessorroutine handelt.

```
PLAY 2

- Prozessorwiedergabe von zwei Spuren

PLAY 4

- DMA-Wiedergabe von vier Spuren

PLAY 8
```

- DMA-Wiedergabe von acht Spuren

MTRS unterstützt seit Version 1.6 auch ECS- und AGA-Amigas. Dadurch sind DMA-Wiedergabefrequenzen bis ca. 50kHz möglich.

## 1.21 Play2

Wiedergabe 2-Kanal-Prozessor

Aufgrund der direkten Ausgabe der Sampledaten durch den Prozessor sind Wiedergabefrequenzen bis ca. 50kHz (prozessorabhängig) auch auf OCS-Amigas möglich. Nachteilig ist die hohe Belastung des Prozessors, weshalb das Multitasking abgeschaltet werden muss.

#### 1.22 Play4

Wiedergabe 4-Kanal-DMA \_\_\_\_\_ Ist kein Projekt geladen, so öffnen Sie bitte Ihr MTRS-Projekt. Wählen Sie "PLAY 4" im Hauptfenster an. (Menu "Transport/Play 4/8-Mix) Klicken Sie mit der Maus auf "START" oder "PLAY" der Transportkontrolle im Hauptfenster. Funktionen, die während der Wiedergabe nicht angewählt werden können, werden im Menu und im Hauptfenster mit einem Raster versehen. Der Zähler (Counter) links oben im Hauptfenster wird pro Ladezyklus um die Buffergröße erhöht und zeigt somit die aktuelle Position des Projektes in Bytes an. Mit den vier Reglern im unteren Bereich des Hauptfensters können Sie das Lautstärkeverhältnis der vier Spuren in Echtzeit einstellen. Dabei gilt: Regler1 - Spur 1, rechter Stereokanal Regler2 - Spur 2, linker Stereokanal

Regler3 - Spur 3, linker Stereokanal

Regler4 - Spur 4, rechter Stereokanal

Über die Tasten "FFW" und "REW" der Transportkontrolle können Sie sich im Projekt vor und zurück bewegen, wobei die Wiedergabe eingeschaltet bleibt. Es besteht auch die Möglichkeit, die Wiedergabefrequenz zu ändern. Gehen Sie dazu bitte mit der Maus auf das Feld "FREQUENCE" und geben Ihren gewünschten Wert ein. Im Menu "Transport" unter "Frequenz" stehen Ihnen auch vorgegebene Frequenzwerte zur verfügung. Beachten Sie bitte, dass DMA-Wiedergabefrequenzen über 29 kHz nur mit ECS- oder AGA-Amigas bei Aktivierung eines VGA-Bildschirmmodus möglich sind. Die Grenzfrequenz beträgt dann ca. 50 kHz. Um die Wiedergabe abzubrechen, wählen Sie bitte "STOP" der Transportkontrolle (Menu "Transport/Stop").

Haben Sie vor dem Start der Wiedergabe "HQ" auf "ON" gestellt, wird das Multitasking abgeschaltet und der Bildschirm schwarz gefärbt. Sie können die Wiedergabe durch drücken der linken Maustaste beenden.

Der Vorteil der 4-Kanal-Wiedergabe ist die hohe Geschwindigkeit. Es lassen Sich bei ECS- oder AGA-Amigas mit 68020-Prozessor Wiedergabefrequenzen von 50 khz bei vier Spuren und eingeschaltetem Multitasking erreichen. Nachteilig ist, dass die Spuren durch die Amigahardware festen Stereokanälen zugeordnet sind. Freies "Panning" ist dadurch nicht möglich.

#### 1.23 Play8

Wiedergabe 8-Kanal-DMA-Mix \_\_\_\_\_ Ist kein Projekt geladen, so öffnen Sie bitte Ihr MTRS-Projekt. Wählen Sie "PLAY 8" im Hauptfenster an. (Menu "Transport/Play 4/8-Mix) Klicken Sie mit der Maus auf "START" oder "PLAY" der Transportkontrolle im Hauptfenster. Funktionen, die während der Wiedergabe nicht angewählt werden können, werden im Menu und im Hauptfenster mit einem Raster versehen. Der Zähler (Counter) links oben im Hauptfenster wird pro Ladezyklus um die Buffergröße erhöht und zeigt somit die aktuelle Position des Projektes in Bytes an. Die Tasten "FFW" und "REW" der Transportkontrolle sind nicht gesperrt, haben aber bei der 8-Kanal-Wiedergabe (noch) keine Funktion. Es besteht die Möglichkeit, die Wiedergabefrequenz zu ändern. Gehen Sie dazu bitte mit der Maus auf das Feld "FREQUENCE" und geben Ihren gewünschten Wert ein. Im Menu "Transport/Frequenz" stehen Ihnen auch vorgegebene Frequenzwerte zur Verfügung. Beachten Sie bitte, dass DMA-Wiedergabefrequenzen über 29 kHz nur mit ECS- oder AGA-Amigas bei Aktivierung eines VGA-Bildschirmmodus möglich sind. Die Grenzfrequenz beträgt dann ca. 50 kHz.

Öffnen Sie bitte das "8-Spur Stereo Mixer" -Fenster im Menu "Fenster". Mit den acht Panoramareglern können Sie für jede Spur die Position im Stereobild einstellen. Die acht "Volume"-Regler dienen zur Einstellung des Lautstärkeverhältnisses der Spuren untereinander. Der Wertebereich ist 128, da der positive und negative 8-Bit-Wert gleichermaßen beeinflusst wird. Unter "Master" kann die Endlautstärke für alle Spuren eingestellt werden. Diese Regler beinflussen die Hardwarelautstärkeregister. Der Wertebereich beträgt demnach 64 (6 Bit). Wichtig für die Wiedergabequalität ist die Angabe des Lautstärkemischverhältnisses. Klicken Sie dazu bitte "MIXVOL%" im Mixerfenster an. Voreingestellt sind 50%. Das bedeutet, dass bei allen Spuren die Lautstärke halbiert wird, bevor sie gemischt werden. Der Wert sollte so eingestellt werden, dass bei maximaler Lautstärke keine Verzerrungen (Clip) auftreten. Beachten Sie, dass der Wert auch abhängig von der Anzahl der wiederzugebenden Spuren ist (um so mehr Spuren, um so kleiner der Wert).

Mit dem "STEREO"-Schalter können sie wählen, ob das Projekt in Mono oder Stereo wiedergegeben werden soll. Es ist möglich, dass bei Monowiedergabe der "MIXVOL%"-Wert etwas erniedrigt werden muss, wenn Verzerrungen auftreten sollten. Mit Aktivierung des "TEST"-Schalters im Mixerfenster wird sichergestellt, dass der Wiedergabevorgang abgebrochen wird, sofern Ihr Prozessor nicht genügend Rechenleistung besitzt, um den Mischvorgang nach eingestellter Frequenz abzuarbeiten. Ansonsten kann es vorkommen, dass Projektpassagen zweimal ausgegeben werden. Der "FREQ/2"-Schalter wurde für Anwender eingefügt, die mit OCS-Amigas arbeiten. Durch die Halbierung der Ausgabefrequenz ist es möglich, Projekte mit Wiedergabefrequenzen höher 28 kHz auf OCS-Amigas bzw. im normalen PAL-Bildschirmmodus wiederzugeben. Außerdem wird der DMA entlastet. Allerdings muss eine geringe Qualitätseinbuse festgestellt werden.

Wundern Sie sich nicht, wenn von Ihnen vorgenommene Einstellungen im Mixerfenster nicht sofort hörbar werden. Die Einstellungen werden bearbeitet (bei Lautstärke- oder Panoramaänderungen werden neue Lautstärketabellen berechnet) und über einen Messageport an den Playertask übertragen. Sie werden erst beim nächsten Festplattenzugriff übernommen, welcher bei geringeren Wiedergabefrequenzen in längeren und bei höheren Wiedergabefrequenzen in kürzeren Abständen auftritt.

Um die Wiedergabe abzubrechen, wählen Sie bitte "STOP" der Transportkontrolle (Menu "Transport/Stop").

Haben Sie vor dem Start der Wiedergabe "HQ" auf "ON" gestellt, wird das Multitasking abgeschaltet und der Bildschirm schwarz gefärbt. Sie können die Wiedergabe durch drücken der linken Maustaste beenden.

Die 8-Kanal-Wiedergabe benötig ein höheres Maß an Rechenleistung. Um diese Wiedergaberoutine voll ausnutzen zu können wird mindestens ein 68020-Prozessor empfohlen.

#### 1.24 Registrierung

BEF

206

Belgian Franc

Vollversion MTRS V2 \_\_\_\_\_ >>> NEUE SHAREWARE-GEBÜHR: DM 10,- <<< Möchten Sie die Vollversion von MTRS erwerben, so schicken Sie Ihre e-mail bitte an -> sprengerl@surfeu.de (Bitte vergessen Sie Ihre e-mail-Adresse nicht !) Sie bekommen MTRS\_V2, das Installerscript und die Anleitung per -> e-mail zugesandt oder schreiben bitte an Andreas Sprenger Joseph-Keilberth-Straße 9 01239 Dresden Deutschland und legen bitte DM 10,-+ DM 5,- Porto für Versand in Bar oder Scheck bei. Sie bekommen MTRS\_V2, das Installerscript und die Anleitung auf einer Diskette zugesandt. Versand außerhalb Deutschlands \_\_\_\_\_ Shareware: \$ 4,70 USD 70 ATS Schilling CHF 8,00 Swiss Franc FRF 33 French France ITL 9900 Italian Lira ESP 850 Spanish Peseta 43 Swedish Krona SEK